Windows XP, Vistaの場合,動的更新のクライアント機能が実装されているため,起 動時に自分のAレコードとPTRレコードをDNSサーバーに送信します. さらに Windows 2000 Server, Windows Server 2003, Windows Server 2008のドメインコン トローラは,起動時に自分のSRVレコードをDNSサーバーに送信します(図2.15). 動的更新機能によりDNSレコードの管理負担を大きく軽減することができます.

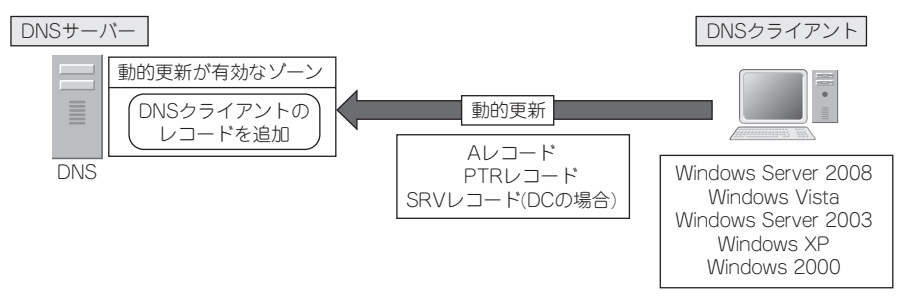

#### 図2.15 動的更新

## 2.3.4 Aレコードの追加

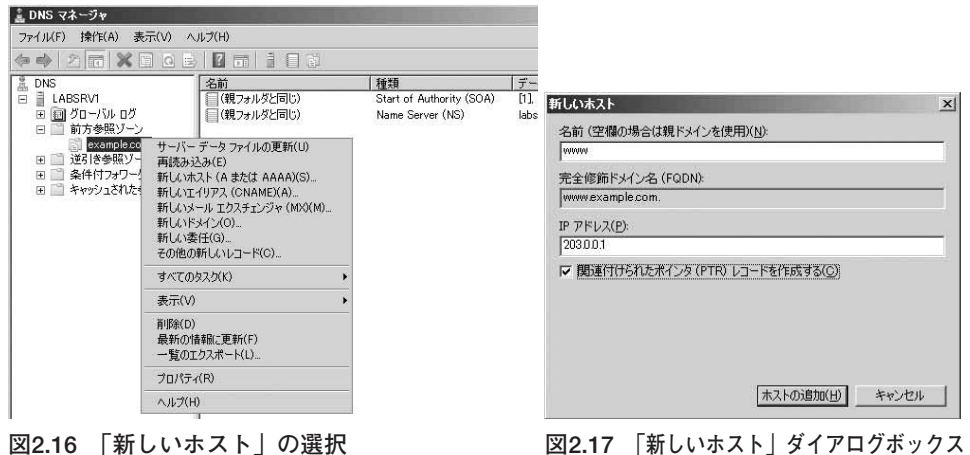

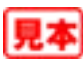

▲「DNS」メッセージウィンドウが表示されます(図2.18).

[OK]ボタンをクリックします.

| DNS | A DESCRIPTION OF THE OWNER OF THE OWNER OF THE OWNER OF THE OWNER OF THE OWNER OF THE OWNER OF THE OWNER OF THE | × |
|-----|----------------------------------------------------------------------------------------------------|---|
| O   | ホスト レコード www.example.com は正しく作成されました。                                                                           |   |
|     | [OK                                                                                                    |   |

図2.18 「DNS」メッセージウィンドウ

**5**「新しいホスト」ダイアログボックスで,[完了]ボタンをクリックします.

同様に、メールサーバー用のMXレコードや、ホストに別名を割り当てるCNAMEレ コードなど必要なレコードをゾーンに追加します.

# ゾーンのSOA(Start of Authority)プロパティ ゾーンのプロパティの「SOA (Start of Authority)」タブでは、ゾーンのSOAレ <sup>参考</sup> コードを定義しています(図2.19).

SOAレコードは、ゾーンファイルの中で次のように記述されています(図2.20).

| example.com のプロパティ                                       | <u>?</u> ×        |                                                                                                    |
|----------------------------------------------------------|-------------------|----------------------------------------------------------------------------------------------------|
| 全般 SOA (Start of Authority) ネームサーバ                       | -   WINS   ゾーンの転送 |                                                                                                    |
| シリアル番号(S):<br>100                                        | (k) ntët          |                                                                                                    |
| ブー<br>プライマリ サーバー(P):<br>[Jabory] Jab example.com         |                   |                                                                                                    |
| 青任者(B):<br>bootmaster lab example.com                    | 参照(D)             |                                                                                                    |
| 更新間隔(E): [15 ]分                                          |                   |                                                                                                    |
| 再試行間隔(⊻): 10 分<br>期限(४): 1 日                             | <u> </u>          | a crample.com.dns - 大托帖 [] [] ズ                                                                                                    |
| 最小 TTL 値 (既定)( <u>M</u> ): 1 時間                          | -                 | 77-FME 編集(E) 春式(D) 表示(M) AM/F/H<br>2  IN SOA lakeryd Jak synnole gan hastraatar lak awrola gan                                                                                                    |
| נסגע - אין דענע (בעסא - בעסא - בעסא - בעסא - בעסא - בעסא | (DDDDD:HH.MMSS)   | e in contractor a serial number and complete contractor and examplete contractor and examplete contractor and the serial number and the serial number and the serial number and the serial number and the serial number and the series and the series |
| OK ++>1211                                               | 」 適用(A) 」 へルプ 」   | ¥                                                                                                    |

### 図2.19 「SOA (Start of Authority)」タブ 図2.20 ゾーンファイル中のSOAレコード

SOAレコードは, 表2.2のようなオーソリティ(権威)情報を記述します.

#### 表2.2 SOAレコードのオーソリティ情報

| オーソリティ情報  | 意味                                                                                                    |
|-----------|----------------------------------------------------------------------------------------------------|
| シリアル番号    | ゾーンファイルのバージョン番号.ゾーンのレコードを変更すると自動的にシリアル<br>番号が増加する.セカンダリへのゾーン転送の際,プライマリサーバー上のゾーン<br>ファイルに変更があるかどうかをこのシリアル番号から確認する. |
| プライマリサーバー | ゾーンファイルのマスタを持つプライマリサーバーの情報.                                                                                       |

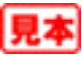

| オーソリティ情報   | 意味                                                                                                    |
|------------|----------------------------------------------------------------------------------------------------|
| 責任者        | ゾーンの管理者の情報. メールアドレスを表すが, @が.で記述されている.<br>hostmaster.lab.example.comと設定されている場合, メールアドレスは<br>hostmaster@lab.example.comである |
| 更新間隔       | ゾーンの情報を更新するまでの間隔. セカンダリサーバーは, この間隔で, ゾーン転送元として指定されているDNSサーバーに対し更新があるかどうかを問い合わせ, 更新がある場合は, ゾーン転送をする.                      |
| 再試行間隔      | 更新間隔で指定されたタイミングで,更新に失敗した場合に,再試行する間隔.                                                                                     |
| 期限         | セカンダリサーバーがゾーンファイルの更新に失敗した場合の,セカンダリサーバー<br>上のゾーンデータの有効期限.                                                                 |
| 最小TTL值     | ゾーンのリソースレコード既定のTime To Live値. レコードの最小キャッシュ期間として使用.                                                                       |
| このレコードのTTL | SOAレコード自体のTime To Live値. SOAレコードのキャッシュ期間として使用.                                                                           |

表2.2 SOAレコードのオーソリティ情報(続き)

更新間隔,再試行間隔,期限はいずれも,プライマリ,セカンダリゾーンでのゾー ン転送に関するパラメータです. Active Directory統合ゾーンを使用している場合は, ゾーンデータの複製は、Active Directoryドメインサービス (AD DS)のレプリケーショ ンにより行われるため,これらの値は使用されません.

スタブゾーンと委任ゾーン

Ľ 参考

DNSのドメインはツリー構造で構成されています(図2.21). このとき, 上位ドメイ ンのDNSサーバーには、自分の下位のサブドメインのDNSサーバーの情報を登録して おく必要があります.

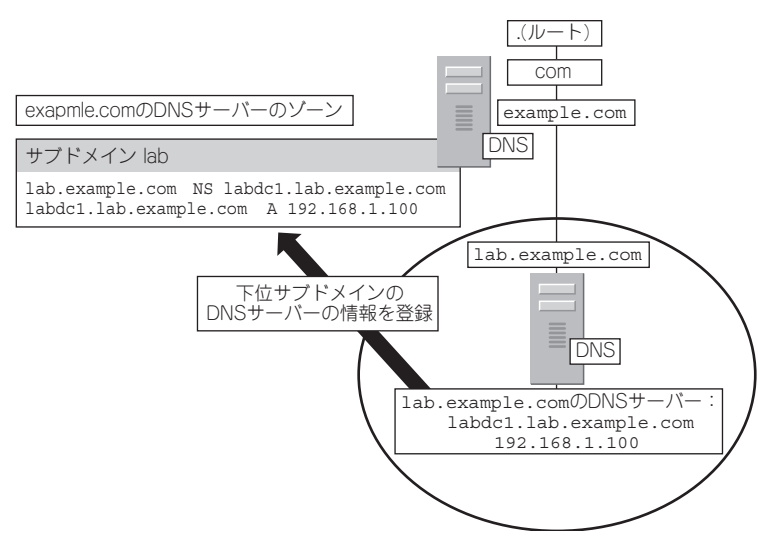

図2.21 ドメインのツリー構造

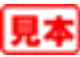

2

従来,下位サブドメインの登録には,委任ゾーンを使用するのが一般的でした.例えば,example.comドメインにlab.example.comの情報を登録するには,[新しい委任ウィ ザード]を実行し,委任するドメイン名としてlab.example.comを指定し,lab.example. comのDNSサーバーのNSレコード,および,DNSサーバーのAレコードを登録した委任 ゾーンを作成します(図2.22,図2.23).

| 新しい委任ウィザード                                       | ×                                                                                                    |
|--------------------------------------------------|----------------------------------------------------------------------------------------------------|
| ネームサーバー<br>委任されたゾーンのホストになるネームサーバーを1つ以上追加してください。  |                                                                                                    |
| 委任されたゾーンをホストする DNS サーバーの名前と IP ア<br>ネーム サーバー(S): | ドレスを指定してください。                                                                                                    |
| サーバーの完全修飾ドメイン名 (FQDN)<br>labdc1.lab.example.com  | IP アドレス<br>[1921681.100]                                                                                                    |
|                                                  |                                                                                                    |
| 這加( <u>A</u> ) 編集(E) 削除(R)                       | l                                                                                                    |
|                                                  | 実る(B) (次へ(N))> キャンセル                                                                                                    |
|                                                  | <b>休しい茶任ウィザード</b><br>ネーム サーバー<br>茶任されたゾーンのホストになるネーム サーバーを 1 つ以上注<br>委任されたゾーンをホストする DNS サーバーの名前と IP ア<br>ネーム サーバー(5):<br><u>サーバーの完全等価ドメイン名 (FODN)</u><br>[abdo1] Jab example com.<br>注加(合).<br>編集(E).<br>単原秋(B)<br>(1) |

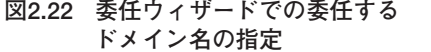

図2.23 委任ウィザードでのネームサーバーと IPアドレスの指定

委任ゾーンは、ゾーンファイル中に図2.24のように記述されます.

| ///example.com.dns - メモ帳              |         |                                          |   |
|---------------------------------------|---------|------------------------------------------|---|
| ファイル(E) 編集(E) 書式(O) ま                 | €示(⊻) / | √レウ(円)                                   |   |
| ;<br>; Zone records<br>;              |         |                                          | • |
| ; Delegated sub-zone:                 | lab.e   | xample.com.                              |   |
| lab<br>labdc1.lab<br>; End delegation | NS<br>A | labdc1.lab.example.com.<br>192.168.1.100 |   |
| 4                                     |         |                                          |   |

#### 図2.24 ゾーンファイル内の委任ゾーンの記述

ところが、委任ゾーンの情報は静的なものです。もし、サブドメインのDNSサー バーのIPアドレスに変更があったり、サブドメインのDNSサーバーが廃止され、新た なDNSサーバーが構築されたりした場合は、必ず上位ドメインの委任ゾーン内のNSレ コードやAレコードを変更に合わせて修正しなければなりません。

委任ゾーンではなく、Windows Server 2003 以降導入されたスタブゾーンを使用し、 下位サブドメインの情報を登録すると、このような下位ドメインの変更を手動で修正す る必要がなくなります.

スタブゾーンは、セカンダリゾーンの一種で、セカンダリゾーンと異なり、その ゾーンに対して権限のあるDNSサーバーの情報だけを取り出した読み取り専用ゾーン です(図2.25).スタブゾーンでは、ゾーンファイルのうち、次の三つの種類のリソース レコードのみが、複製されます.

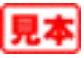